## 建設副産物新管理システム

# スマホ・ガイダンス (旧携帯電話ガイダンス)

制定:2013.08.01 最終改訂:2020.08.01 清水建設株式会社 安全環境本部環境部

# □ 旧携帯機能で設定したパスワード、簡易パスワードはスマホ版に自動的に引き継がれています。 □ 旧携帯機能で作成した各種データはスマホ版に自動的に引き継がれています。

# スマホ使用にあたっての注意事項

- ロ NTT、au、ソフトバンクのほぼ全てのスマートフォンに対応 しています。
- ロ 新規使用者は、システムにドライバーユーザーとして登録し、パ スワードを設定する必要があります。
- ロ パスワードは半角英数混在8文字以上で設定して下さい。5回間 違えると使用出来なくなります。その場合は自社の管理者に連絡 してください。なお、簡易パスワード設定機能があります。
- ロ パスワードの有効期間は180日です。期限が近づいたら、適宜 更新して下さい。
- ロ 運用時間は当日午前4時から翌日午前2時までです。
- ロ 30分操作しないと自動ログアウトします。入力したデータはある程度は保存されています。
- ロ 当システムでは、入力したデータは、途中で電波切断された場合 も自動保存されます。新規に作成せず、マニフェストー覧から選 択して業務を継続して下さい。

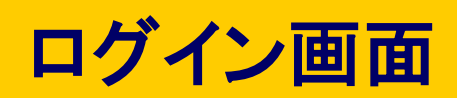

| SHIMIZU CORPORATION         O           SECURICAL         SECURICAL           SECURICAL         SECURICAL </th <th><ul> <li>・旧携帯方式で設定<br/>した業者コード、<br/>ユーザーID、パ<br/>スワードを使えます。</li> <li>・パスフレーズも使<br/>えます。</li> </ul></th> <th>SHIMIZU CORPORATION の<br/>SECTION の<br/>シミズ電子マニフェストシステム<br/>※清水建設㈱建設副産物管理システム》<br/>パスフレーズ*<br/>© SmartLogin機能でログインする<br/>ログイン リセット</th> | <ul> <li>・旧携帯方式で設定<br/>した業者コード、<br/>ユーザーID、パ<br/>スワードを使えます。</li> <li>・パスフレーズも使<br/>えます。</li> </ul> | SHIMIZU CORPORATION の<br>SECTION の<br>シミズ電子マニフェストシステム<br>※清水建設㈱建設副産物管理システム》<br>パスフレーズ*<br>© SmartLogin機能でログインする<br>ログイン リセット |
|----------------------------------------------------------------------------------------------------|----------------------------------------------------------------------------------------------------|----------------------------------------------------------------------------------------------------|
| ◎ SmartLogin機能でログインする                                                                                                    |                                                                                                    | SmartLogin機能を設定する場合はこちら                                                                                                    |
| ログイン リセット                                                                                                    | <ul> <li>パスフレーズ(簡易</li> <li>パフロード)け苗物</li> </ul>                                                   |                                                                                                    |
| SmartLogin機能を設定する場合はこちら                                                                                                    | 混合6文字以上で                                                                                           |                                                                                                    |
|                                                                                                    | 設定(大小文字判定                                                                                          |                                                                                                    |
|                                                                                                    | しまし)。<br>• cookie機能が設定                                                                             |                                                                                                    |
|                                                                                                    | されていないと使                                                                                           |                                                                                                    |
|                                                                                                    | 用できません。                                                                                            |                                                                                                    |
| 運転中の携帯・スマホ操作は                                                                                                    | ・パスワード更新時                                                                                          | 運転中の携帯・スマホ操作は                                                                                                    |
| 絶対におやめください                                                                                                    | はパスフレーズも                                                                                           | 絶対におやめください                                                                                                    |
|                                                                                                    | ' 更新してください。 '                                                                                      |                                                                                                    |

メインメニュー

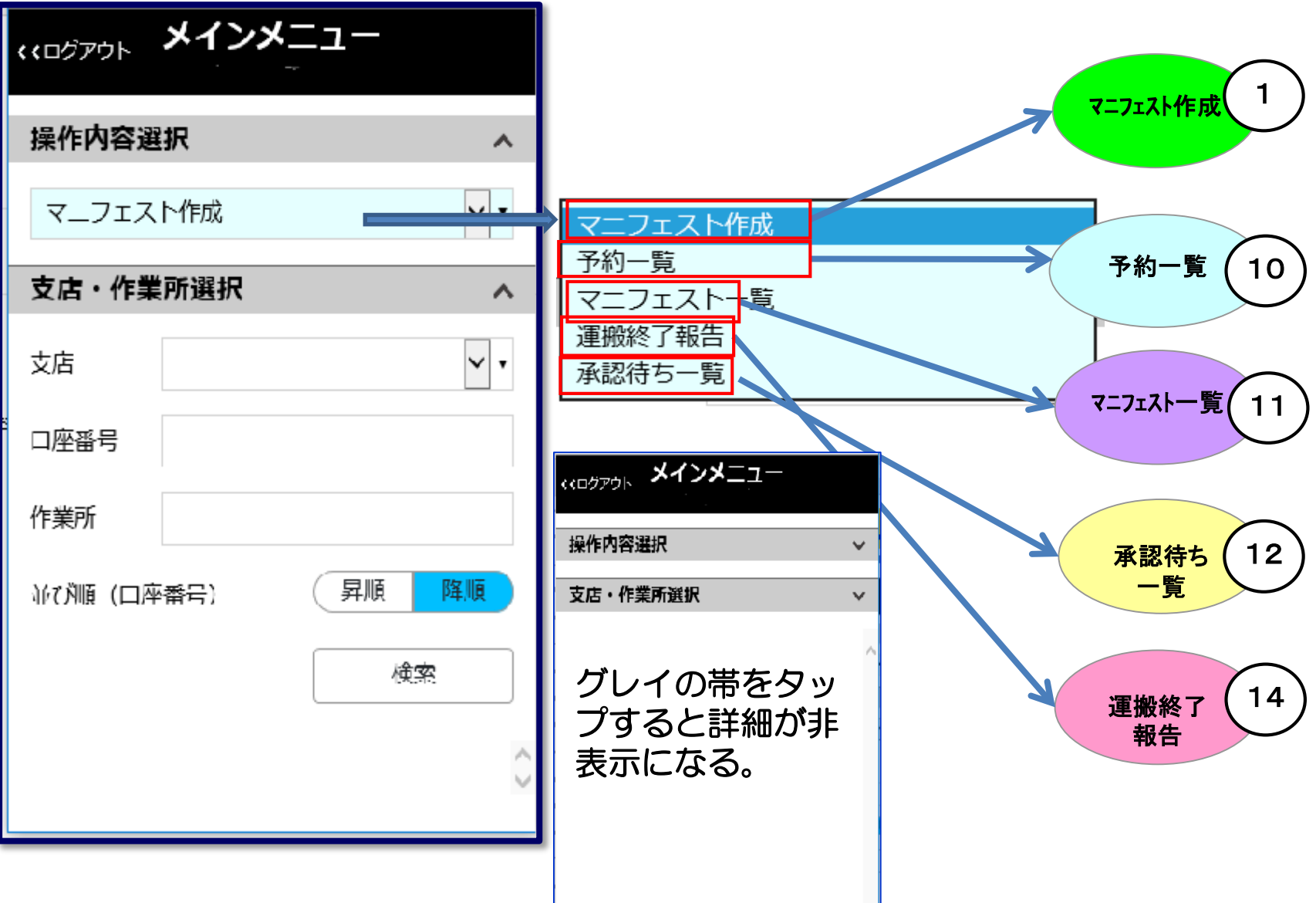

支店、口座・作業所を検索し、作業所の一覧を表示する。

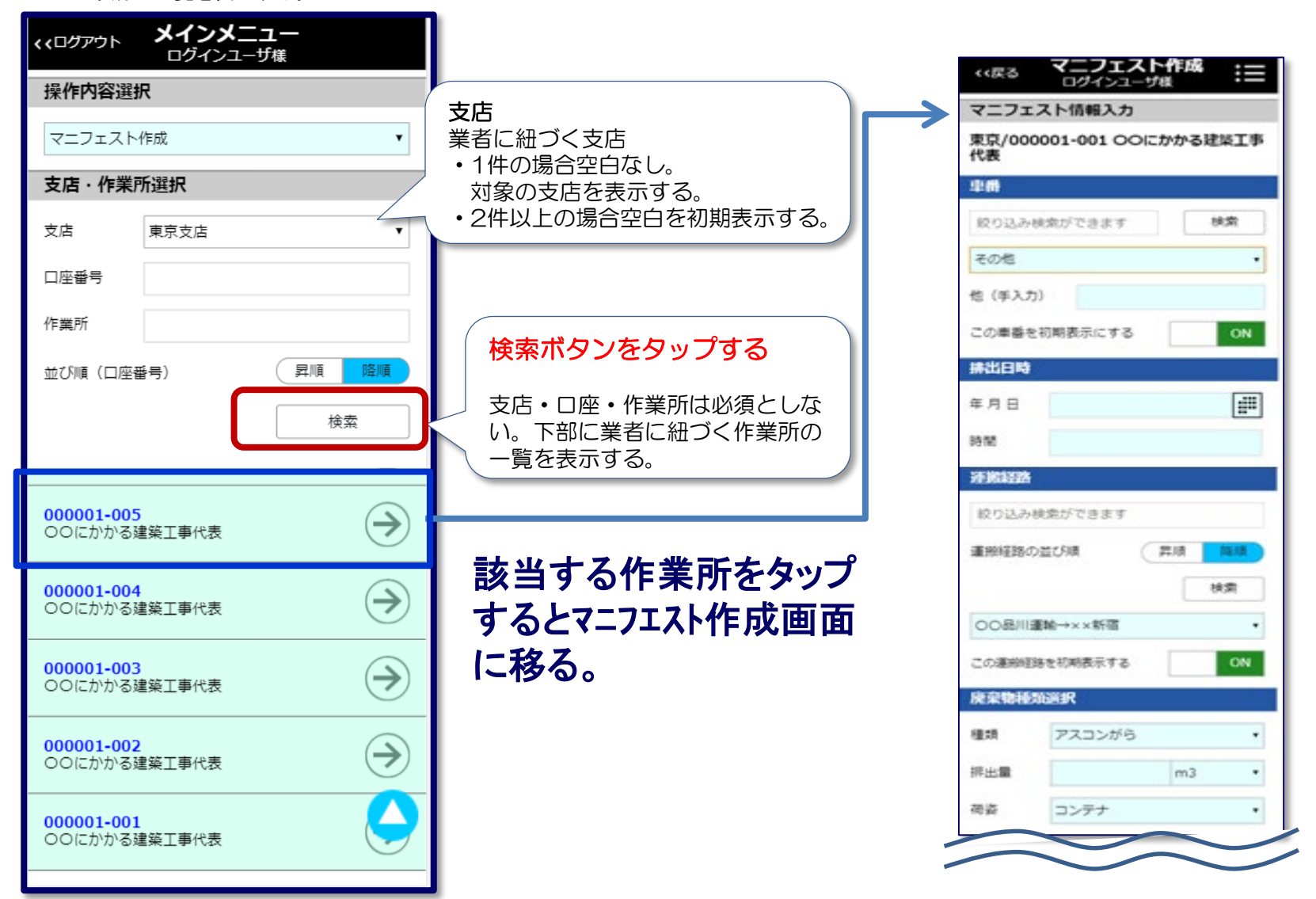

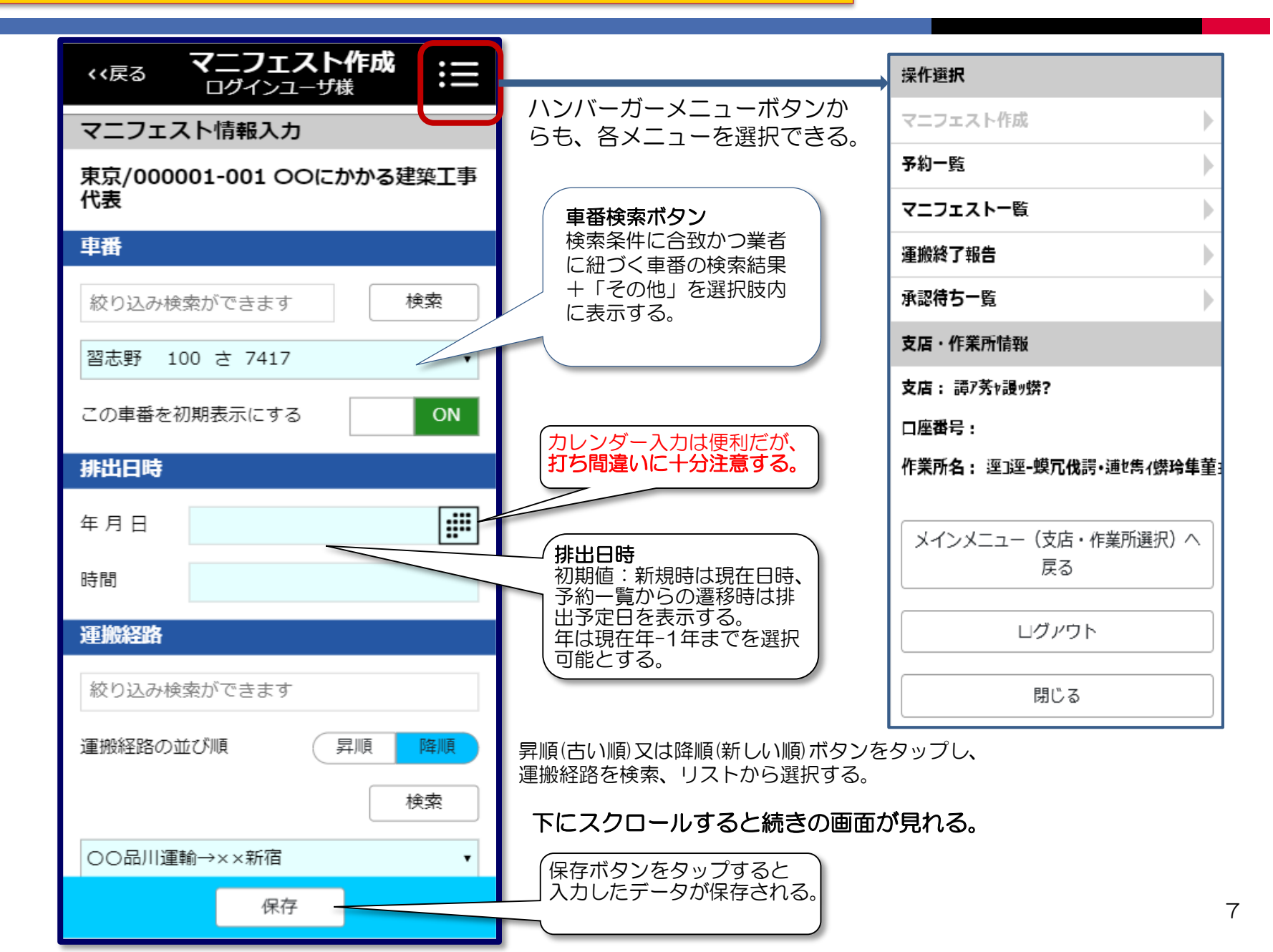

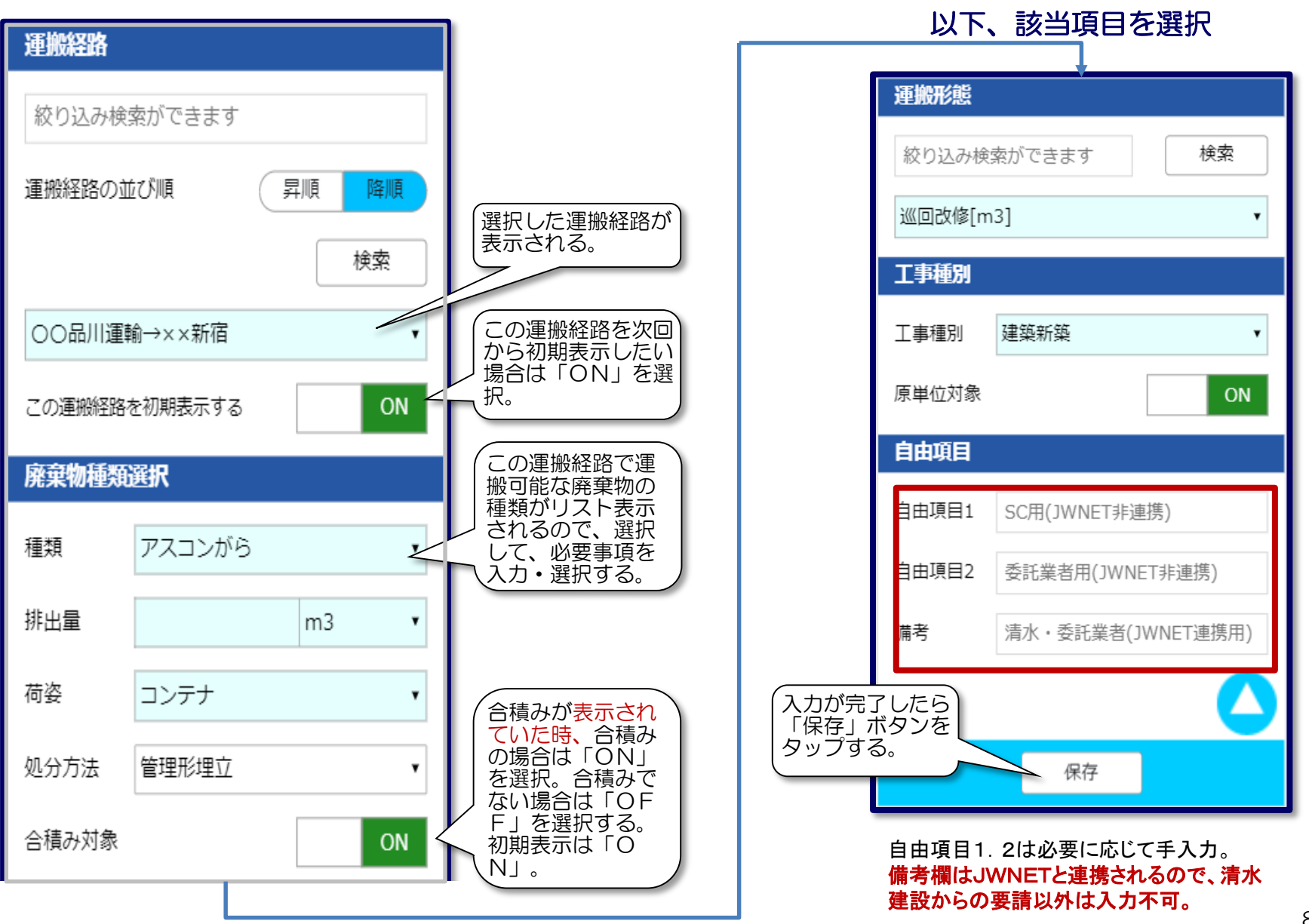

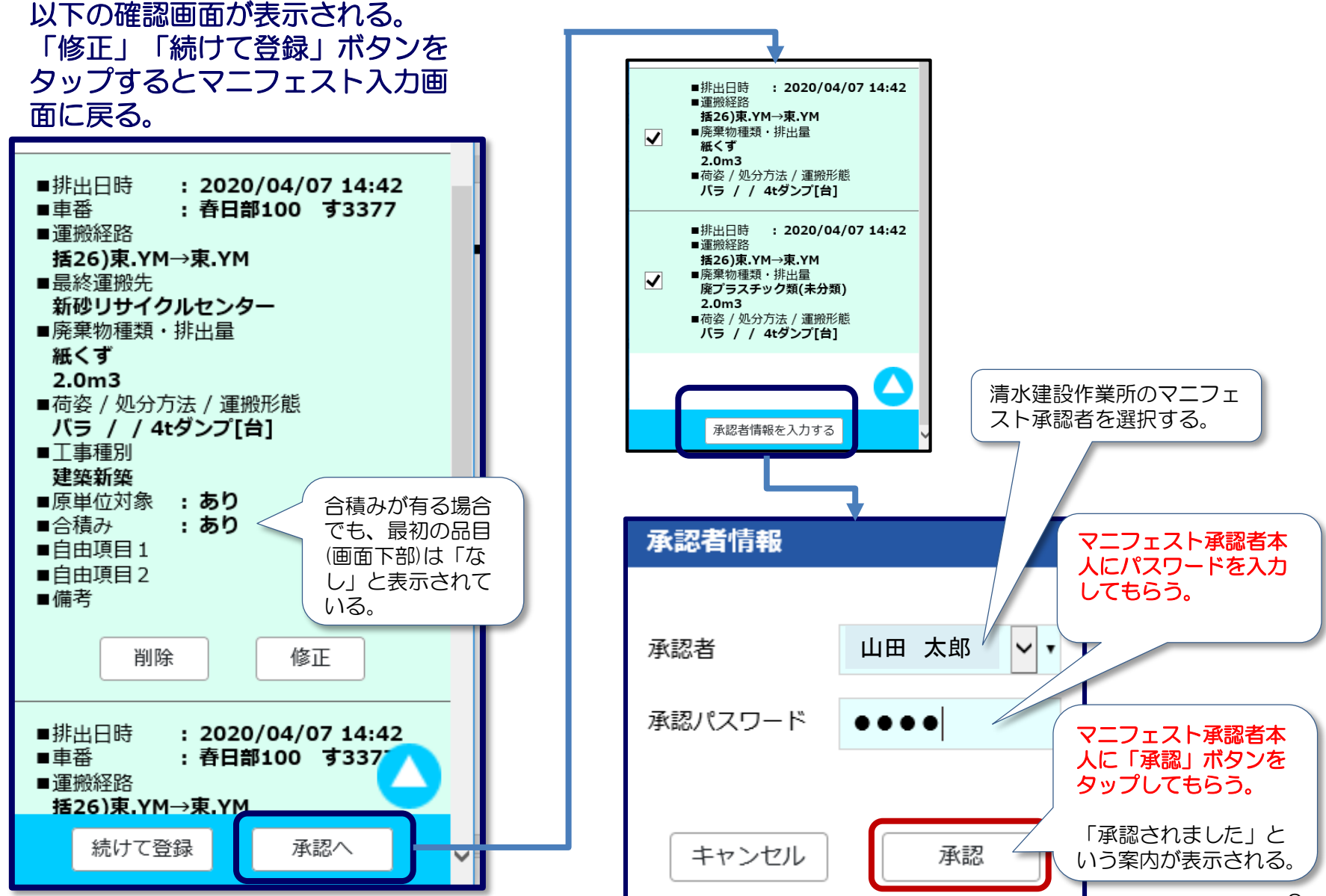

### 2. 予約一覧からマニフェスト作成 (予約はPCで行う。)

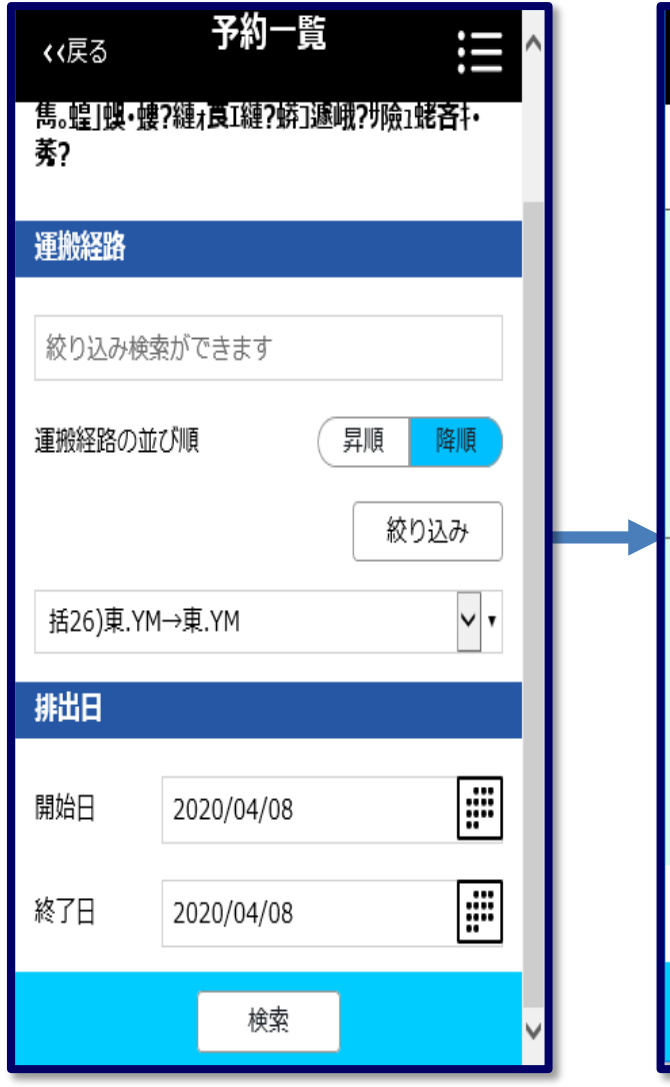

自分の運搬経路を選択し、 「検索」ボタンをタップする。

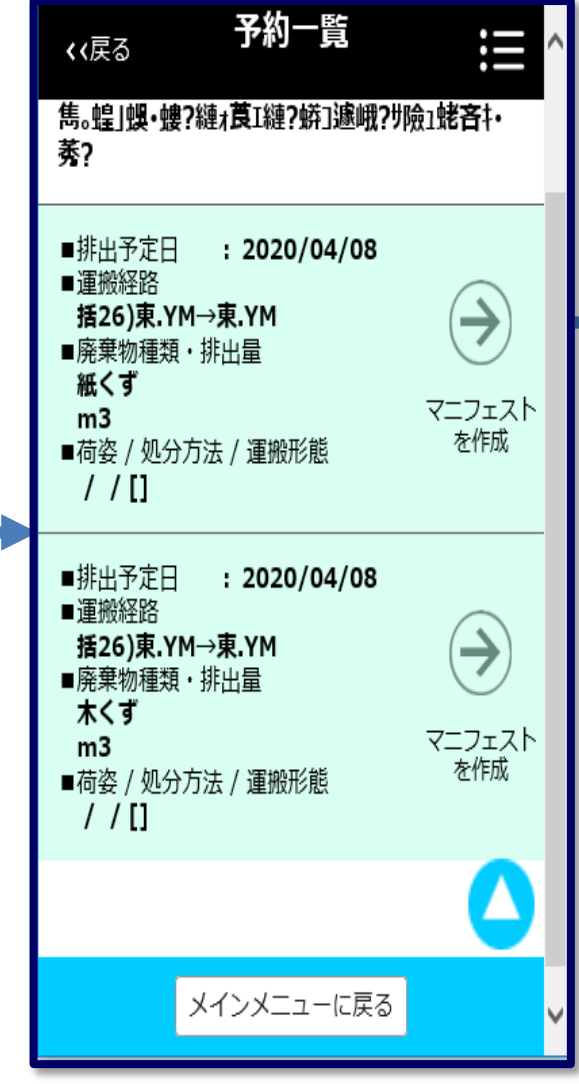

予約されているマニフェストデータ の一覧が最新のものから表示される。

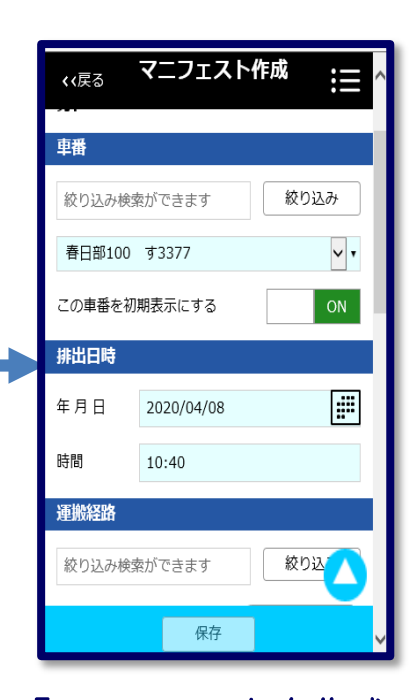

「マニフェストを作成」 の下部→ボタンをタップ するとマニフェスト作成 画面に移る。 以降は、マニフェスト作 成メニューの操作と同じ。 予約データを続けて作業 する場合は承認画面に進 まず、ハンバーガーメ ニュー(7頁参照)から「予 約一覧」に移る。

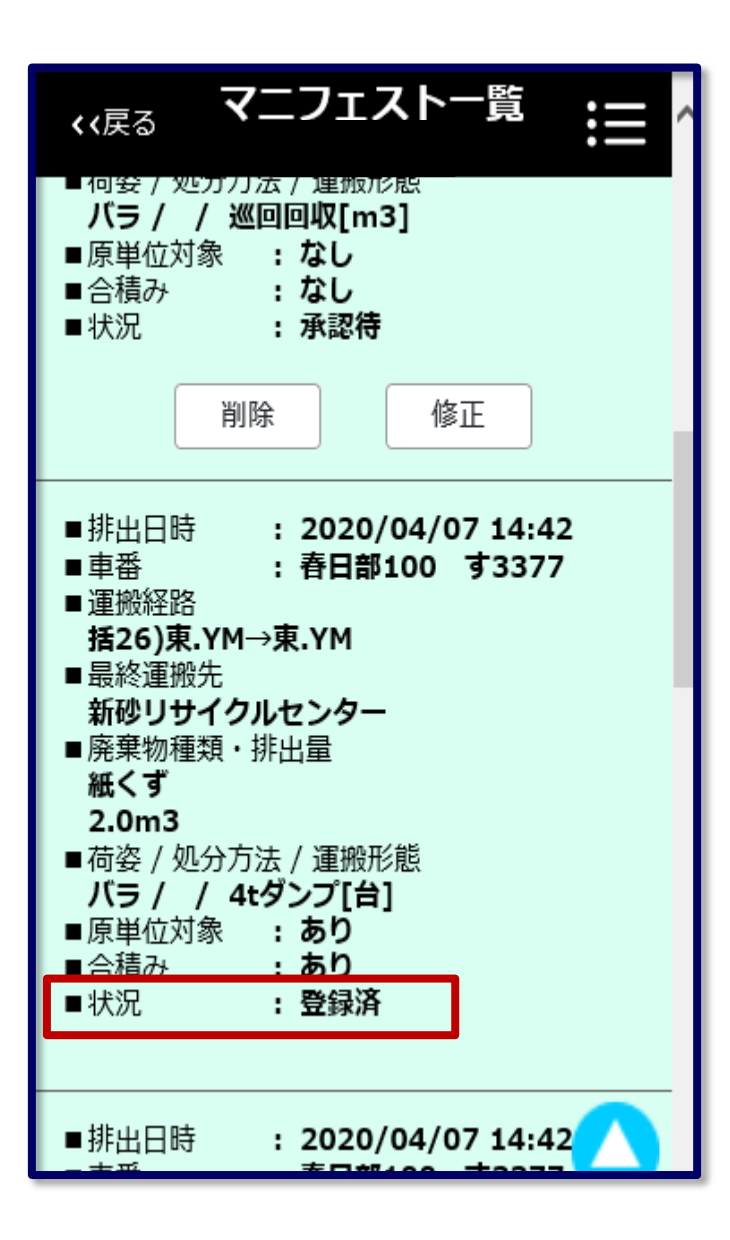

- ・最新のマニフェストデータから順番に表示。
- ・承認待の状態では、「削除」「修正」が可能。
- ・承認されると「登録済」と表示され、<u>削除・修正</u> はスマホでは出来ない。
   削除・修正を行う場合はPCで行う。

### 4.承認待一覧から一括承認する

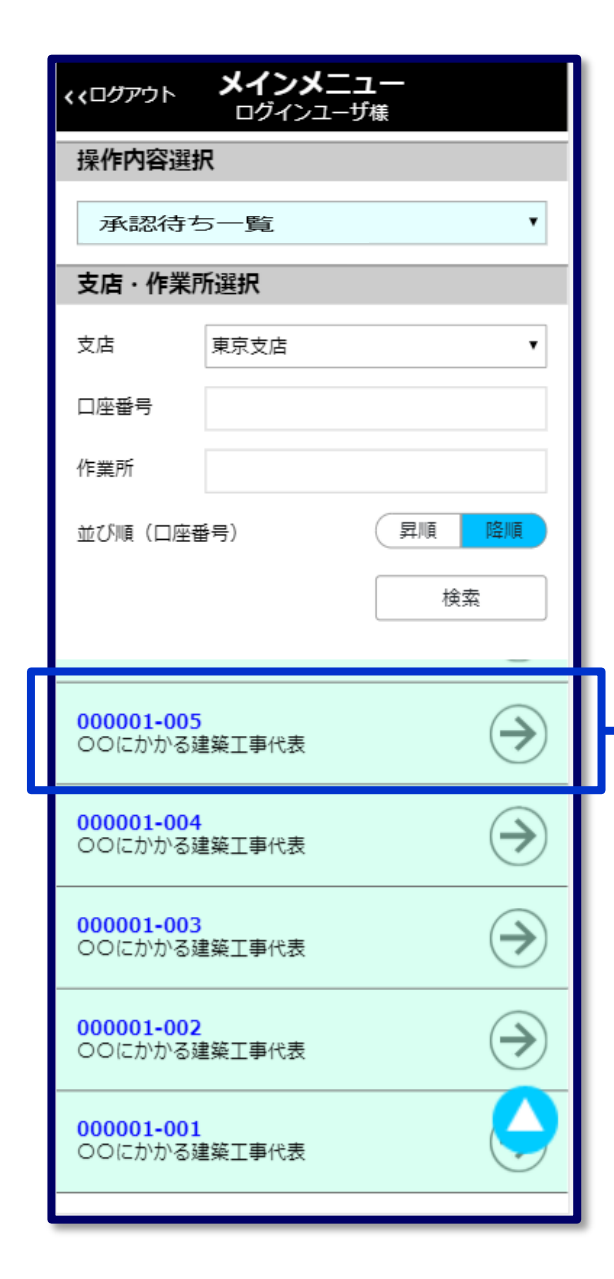

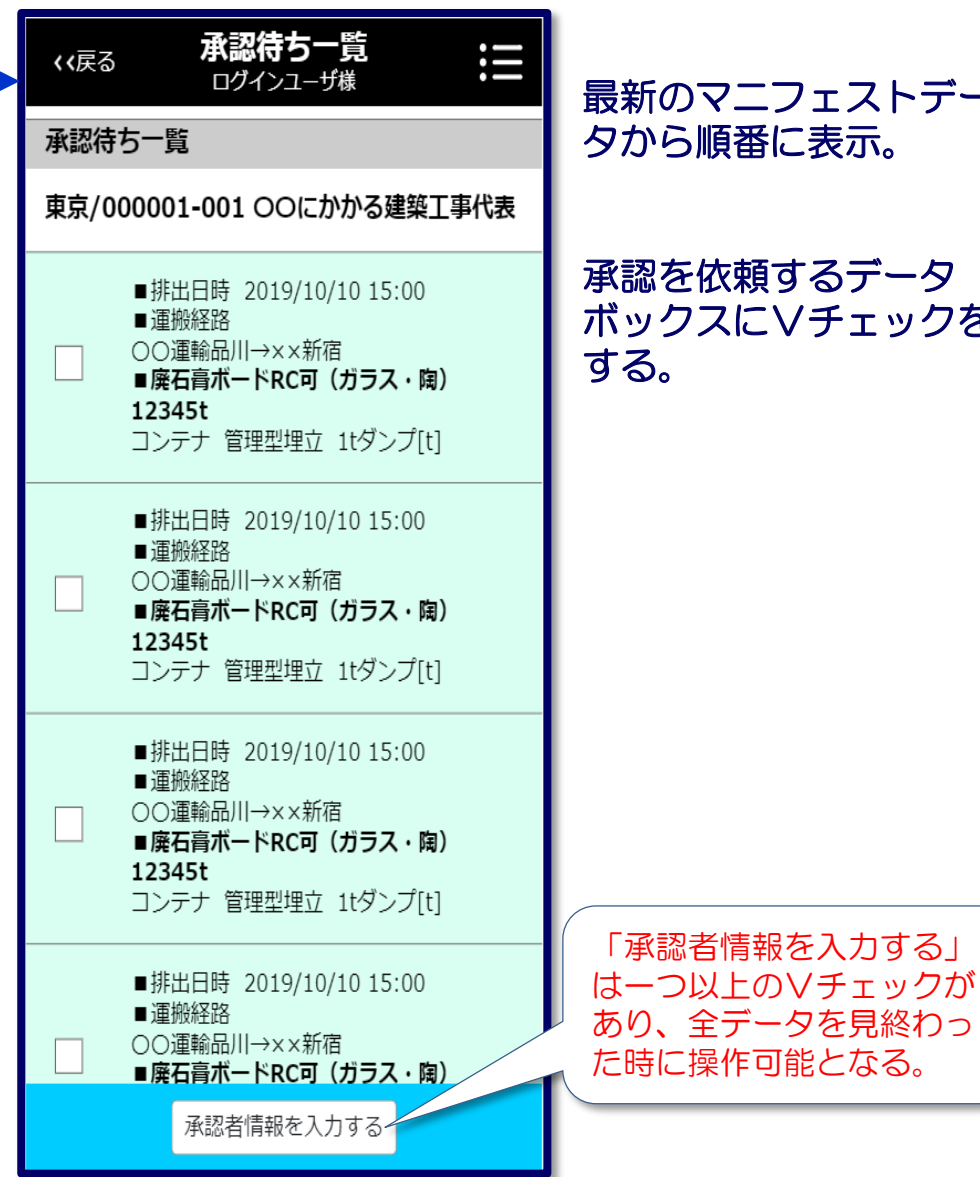

### 最新のマニフェストデー タから順番に表示。

承認を依頼するデータ ボックスにVチェックを

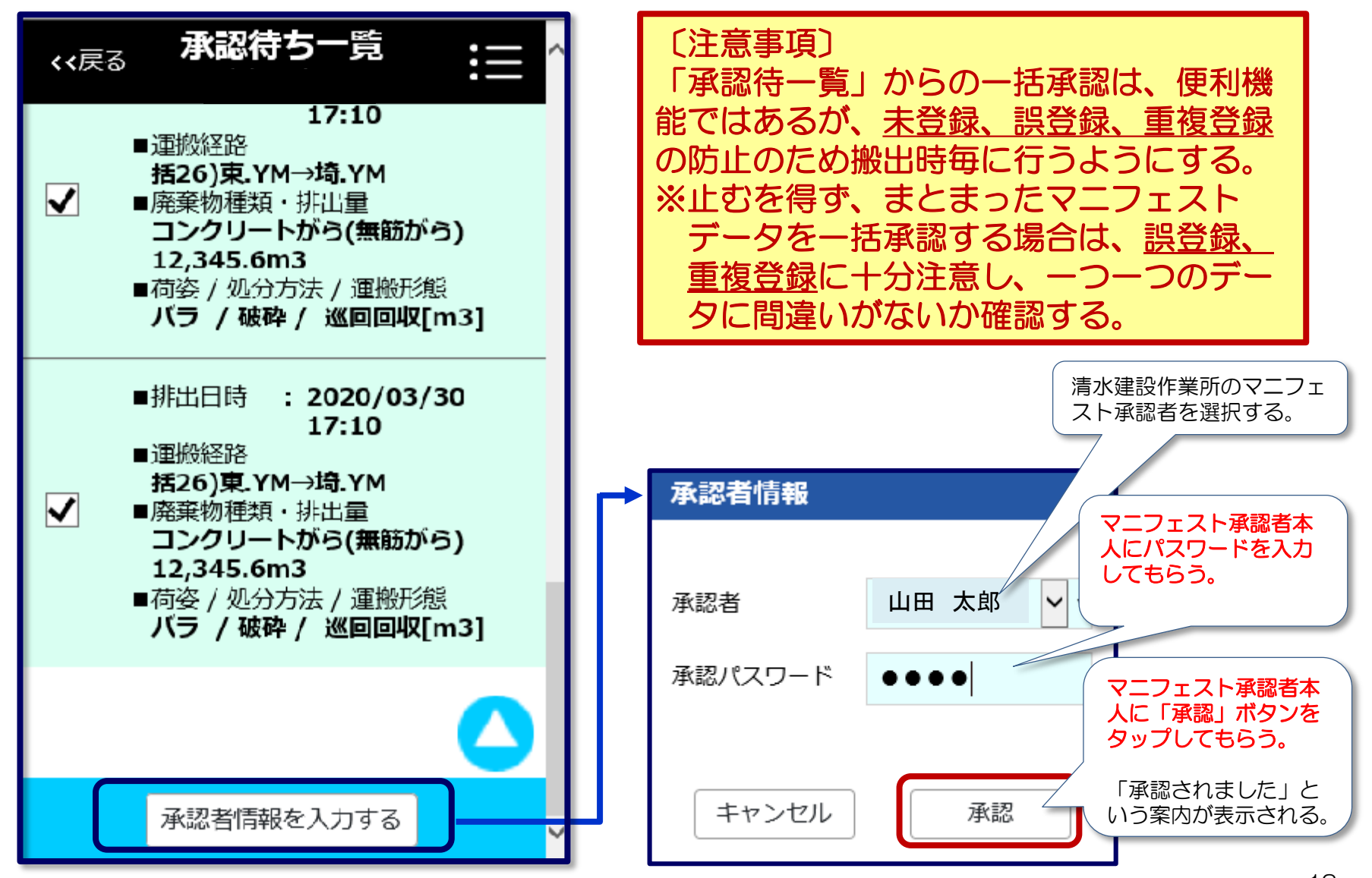

| <<ログアウト メインメニュー    |               |  |
|--------------------|---------------|--|
| 操作内容選択             | ^             |  |
| 運搬終了報告             | <b>~</b> •    |  |
| 支店・作業所選択           | ~             |  |
| XXXXXX<br>000000工事 | ( > )         |  |
| XXXXXX<br>00000工事  | ( > )         |  |
| xxxxxx<br>000000工事 | $\Rightarrow$ |  |
| XXXXXX<br>000000工事 | $\bigcirc$    |  |

作業所のリストから該当 するものをタップする。

|     | 〈〈戻る                                 | 運搬終了報告     | ≣                           |  |
|-----|--------------------------------------|------------|-----------------------------|--|
|     | マニフェスト                               | 鎍          |                             |  |
|     | 讀7勞ャ讀ッ蜏?/(<br>篤。?う画擲勞ャ驊<br>サ險ュ蛯吝キ・勞? | )45206     | ☞圖多欄薙N?シ亥?ヤ<br>?縺ォ頁ェ縺?娇ュ遽峨? |  |
|     | 運搬経路                                 |            |                             |  |
| ן נ | 絞り込み検索が                              | できます       |                             |  |
|     | 運搬経路の並び順                             |            | 昇順 降順                       |  |
|     |                                      |            | 絞り込み                        |  |
|     |                                      |            | ~                           |  |
|     | 排出日                                  |            |                             |  |
|     | 開始日                                  | 2020/04/01 |                             |  |
|     | 終了日                                  | 2020/04/10 | <u>:</u> "                  |  |
|     |                                      | 検索         | )                           |  |

運搬終了報告 Ш 、、戻る 運搬終了報告単位選択 請ア莠ヤ謾リ蠎?/045206 蟆冗伐諤・随ヤ荳?逕溷多綱薙 N?シ亥?ケ雋。?シ画擲莠ケ驛ス遖冗・我ソ晏▼雋。蝗」蜈・螻? 縺ォ莨ェ縺?蝣]遞峨?サ險ュ蛯吝キ・莠? ■排出日 : 2020/04/07 € ■運搬経路 括26)東.YM→東.YM ■運搬先 この運搬先 新砂リサイクルセンター を選択 運搬終了報告可能な「単 位」のリストが表示され

るので、該当「単位」を

タップする。

搬出日を入力して「検 索」ボタンをタップする。

### 5.運搬終了報告

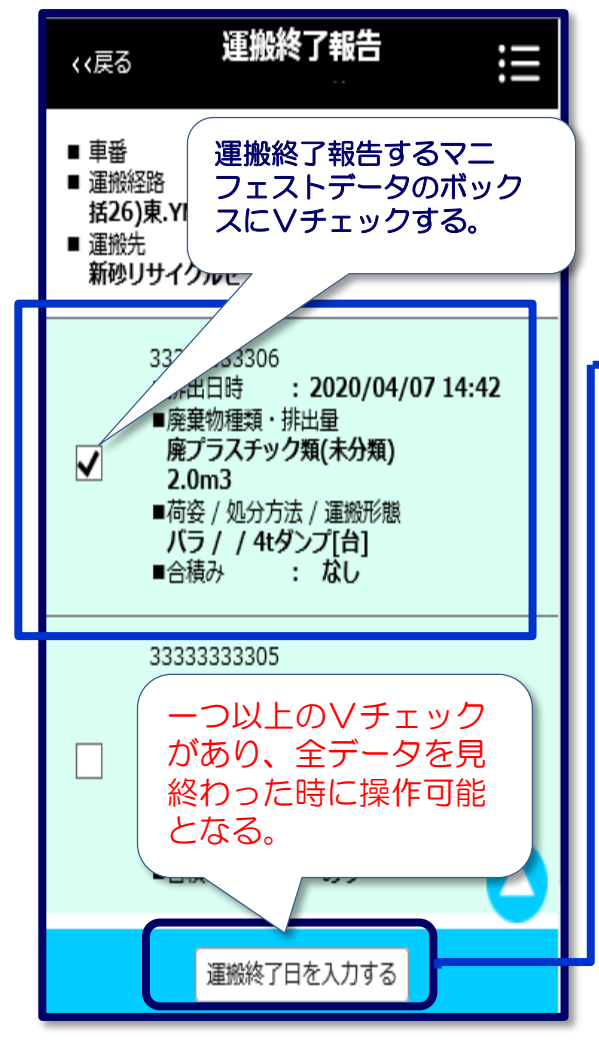

「運搬終了日を入力する」 をタップする。

| (√戻る 運搬終了報告<br>宇都 実様 注画                                                                                                    |
|----------------------------------------------------------------------------------------------------|
| <ul> <li>■ 車番 : 春日部100 寸3377</li> <li>■ 運搬経路<br/>括26)東.YM→東.YM</li> <li>■ 運搬先<br/>新砂リサイクルセンター</li> </ul>                          |
| 運搬終了日                                                                                                    |
| 2020/04/10                                                                                                    |
| キャンセル 報告                                                                                                    |
| <ul> <li>■廃棄物種類・排出量</li> <li>紙くず</li> <li>2.0m3</li> <li>■荷姿 / 処分方法 / 運搬形態</li> <li>パラ / / 4tダンプ[台]</li> <li>■合積み : あり</li> </ul> |
| 運搬終了日を入力する                                                                                                    |
| 運搬終了日を入力し、<br>「報告」をタップする                                                                                                    |

※カレンダー機能を使用する場合は

誤入力に注意。

運搬終了報告 111 運搬終了報告完了 讀ア莠ヤ謾リ蠎?/045206 蟆冗伐諤・随ヤ荳?逕溷多綱 薙N?シ亥?ケ雋。?シ画擲莠ケ驛ス遖冗・我ソ晏▼雋。蝗」 蜈·娉?縺オ莨I縺?娇]遞峨?サ險ュ蛯吝キ・莠? 以下のマニフェストの報告が完了しました。 ■ 運搬終了日 : 2020/04/10 : 春日部100 す3377 ■ 車番 ■ 運搬経路 括26)東.YM→東.YM ■ 運搬先 新砂リサイクルセンター 33333333306 ■ 排出日時 : 2020/04/07 14:42 ■ 廃棄物種類・排出量 廃プラスチック類(未分類) 2.0m3 ■荷姿/処分方法/運搬形態 バラ / / 4tダンプ[台] メインメニューに戻る

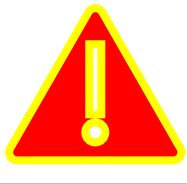

### 運転中のスマホ操作は、事故の原因や誤入力の基となりますので 絶対に行わないでください。 余裕を持って、安全に操作してください。 2019年12月から罰則が強化されています。

安全運転で今日も無事故で帰宅しましょう!

END